# **VASCO NOVICE JUNIJ 2021**

## Zakonske novosti

 Sklep o podaljšanju ukrepa delnega povračila nadomestila plače delavcem na začasnem čakanju na delo; Uradni list 85/2021 dne 27.5.2021. Vlada Republike Slovenije je ukrep podaljšala do 30. junija 2021. Za pravilno delovanje potrebujete svežo verzijo Plač. Za uporabnike JS dodatno velja osvežitev formul preko menija 5.F.A.

#### Regres za letni dopust – obračun regresa do uredbe

- Najprej vsem delavcem, ki bodo dobili regres, pod ustrezno vrsto plačila (VP-251, za uporabnike SPJS pa VP-401) vnesemo znesek regresa. Če dobijo regres vsi delavci in v enakem znesku, si lahko pomagamo s podprogramom v meniju 1.1.2. Vnos določenega VP-ja za vse delavce.
- 2. Po vnosu zneskov regresa, gremo v meni 1.3 Obračunavanje. Tu nastavimo obdobje, datum izplačila, višino regresa na zaposlenega (letni podatek in ne znesek trenutnega izplačila) ter ostale podatke. Bistveno je, da izklopite parameter Trgam kredite (seveda le v primeru, da izplačujete regres ločeno od plače), medtem ko večino ostalih podatkov lahko ohranite.
- Po končanem Obračunavanju preverimo pravilnost izračuna, nato po istem postopku kot pri plači, izpišemo obračunske liste za delavce, obrazce za FURS in AJPES ter plačamo pripravljene naloge (JS odda še datoteko ISPAP v meniju 1.6.F).
- 4. V primeru obračuna regresa v več delih moramo pri drugem (tretjem, ...) delu narediti skupni Obrazec-3 (ne velja za s.p.-je). V tem primeru moramo v meniju 1.5.2 Izpis obrazcev, na drugem zavihku »Datumi skupnih obrazcev« vnesti datume shranitve prvega, drugega, ... dela regresa.
- 5. Ko smo regres izplačali, oddali obrazce ter ga poknjižili v Glavno knjigo, ga shranimo v letno evidenco preko menija 1.8 Zaključek – shranitev (ažuriranje) plač.

#### Regres za letni dopust - obračun regresa nad uredbo

V primeru izplačila Regresa nad uredbo, je potrebnih nekaj dodatnih nastavitev.

- V primeru, da kateri od delavcev dobi regres, ki presega 100% povprečne plače zaposlenih v Republiki Sloveniji za predpretekli mesec, potem pod VP za regres nad uredbo, vnesete znesek nad uredbo (VP-252, za SPJS pa VP-402).
- 2. V meniju 1.3 Obračunavanje, morate na gumbu »F4 Posebnosti« nastaviti naslednje podatke:
- Formula za znesek vpišemo B252 oz. B402 za SPJS.
- Formula-dohodki brez prisp. sivo polje in ga program definira samodejno
- Na koliko mesecev nastavimo na 12 (lahko na 6 ali manj, če regres izplačujemo v dveh ali več delih). Obstaja tudi možnost nastavitve »mesecev« na posameznem delavcu in sicer v meniju 1.2 preko gumba »F8 Povpr.stop.«. Vrednost v polju »Na koliko mesecev« ima višjo prioriteto kot splošna nastavitev.
- Prištejem plačo ki je ažurirana dne kadar regres izplačujemo ločeno od plače, tu vpišemo datum shranitve zadnje plače. Če pa regres izplačujemo skupaj s plačo potem ta datum pustimo prazen.
- Če ni osnove za davek potem... tu nastavimo na opcijo Davek računam po minimalni stopnji 16%. Torej ta pogoj (»če ni osnove za davek«) velja le v primeru, da program samodejno ne more izračunati osnove za dohodnino (npr., izplačilo regresa osebi na porodniškem dopustu, izplačilo regresa novo zaposleni osebi, ki ji je regres prvo izplačilo pri novem delodajalcu...)

Na koncu nastavitev gumba »F4 Posebnosti« potrdimo z F9 in naredimo Obračunavanje.

3. Vsi nadaljnji koraki so enaki, kot za »obračun regresa do uredbe«.

#### Morda niste vedeli ...

 V programu Plače smo pri vnosu obračunskega lista, meni 1.2, pod priimek in ime delavca dodali prikaz »posebnosti«, ki močno vplivajo na obračun plač. Na ta način boste imeli aktualne posebnosti izbranega delavca vidne na osnovnem vnosnem ekranu.

🕌 Vnos obračunskega lista (16) NOVAK JANEZ

| Status: | Nerezident(4) Delo tujina(1) Dodatna olajšava(3) |  |     |         |       |       |      |
|---------|--------------------------------------------------|--|-----|---------|-------|-------|------|
| VP      | Naziv VP                                         |  | Ure | Procent | Dnevi | Bruto | Neto |

2. V programu Fakturiranje (tudi LT, S in Mini), meni 2.4.1. (maloprodajni računi), je bil nekoliko spremenjen vnos kupca.

Na voljo je večji gumb

F6/F7 Vnos kupca

javi spremembo uporabniku. Obvestilo si potem lahko izklopite.

Uporabnik lahko klikne F6/F7 bližnjico, ki ga usmeri na polje ali pa gre direktno vnesti stranko v polje, ki je temu namenjeno, vnese stranko, program pa bo SAM razbral ali je stranka zavezanec ali ne in na podlagi tega tudi prodajalcu prikazal podatke, ter natisnil pravo obliko računa.

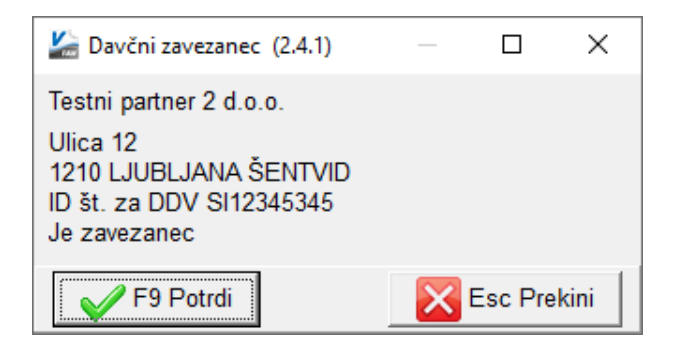

3. V novi verziji programa Fakturiranje (tudi LT/S in Mini) smo poleg polja za vnos partnerja dodali gumb za osvežitev podatkov kupca iz šifranta. Gumb pride prav v primeru, ko ste kupca na dokument že dodali, opazili napako v njegovih podatkih in jih takoj šli popraviti v šifrant partnerjev. Z gumbom za osvežitev jih posodobite tudi na že odprtem dokumentu.

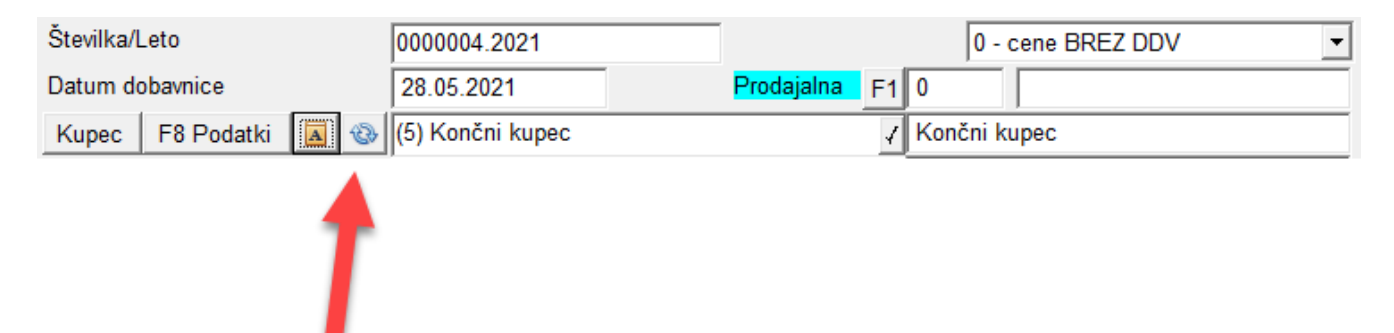

# Dokumentni sistem – Akcijska ponudba do 31.8.2021

Za vse naše stranke smo pripravili akcijsko ponudbo modula Dokumentni sistem, ki bo veljala do 31.8.2021.

Modul je namenjen vsem, ki potrebujejo višjo stopnjo organizacije dela. Nekateri si to želite zaradi lastnih potreb ali lažjega dela s svojimi strankami, drugi pa si morate urediti sistem zaradi zakonskih zahtev, kot je objava ZZZS, kjer so postavili končni datum 1.1.2023 za prehod na elektronsko oddajo eNdm.

Dokumentni sistem se lahko uporablja v mnogih naših programih (Knjiga prejetih faktur, Glavna knjiga, Plače, Fakturiranje,...), obstaja pa kot verzija za le en program ali pa za vse.

Funkcije Dokumentnega sistema:

- skeniranje dokumentov;
- pripenjanje datotek različnih formatov (.pdf,...);
- urejanje in iskanje skeniranih dokumentov;
- povezovanje skenov/datotek z dokumenti;
- shranjevanje skenov/datotek v mape;
- pregleden ogled skenov/datotek;
- prevzem elektronskih bolniških listov (eBol);
- oddaja elektronskih zahtevkov za refundacije (eNdm);
- organizacije personalnih map;
- možnost skeniranja dokumentov za uporabnike Vasco.web (računovodski servisi);
- in še marsikaj…

Akcijski popust na Dokumenti sistem za EN program: 15% na ceno 300,00 eur + ddv.

Akcijski popust na Dokumenti sistem za VSE programe: 25% na ceno 800,00 eur + ddv.

### SBC – akcija "ZA transparentnost plač" (grafični stroškovnik plače)

Kot odgovor na akcijo **SBC** (Klub slovenskih podjetnikov – GIZ) **»ZA transparentnost plač«**, objavljeno 26.5.2021, smo v programu **Plače** dodali možnost grafičnega prikaza podatkov o izplačani plači. Za izpis podatkov v meniju **1.4.1** obkljukajte opcijo **Izpis pasice z grafičnim prikazom podatkov**. Predpogoj je verzija programa datuma 31.5.2021 ali novejša.

|        | VASCO D.O.O.<br>POSLOVNA CONA A 021<br>4208 ŠENČUR                                                                                                    | Davčna številka<br>Datum zaposlitve<br>Skupna delovna doba<br>Osnovna plača<br>Mesečni fond ur          | : 12345678<br>: 01.01.2021<br>: 00-00-00<br>: 1.200,00<br>: 176,00    |
|--------|----------------------------------------------------------------------------------------------------|----------------------------------------------------------------------------------------------------|-----------------------------------------------------------------------|
| 000001 | Novak Janez<br>Cesta 2<br>1000 Ljubljana                                                                                                    | Dopustpo odločbi<br>Preostalistari dopust<br>Preostali dopust skupaj<br><b>Plača ap</b><br>Datum izplač | : 27 dni<br>: 1 dni<br>: 28 dni<br><b>ril 2021</b><br>51a: 17 05 2021 |
|        | Neto plača (831,90) 53,16%<br>Povračilo prevoz/prehrana (171,64)<br>Prispevki in Dohodnina (561,30)<br>Pokoj. in invalid. zavar. (292,20)<br>Zdravstveno zavarovan. (161,40)<br>Skupaj plača in povračila (1.564,84) |                                                                                                    |                                                                       |

Šenčur, junij 2021

VASCO d.o.o. Thous Famor \_\_\_\_